## HP Photosmart 370 series Referenshandbok

## Svenska

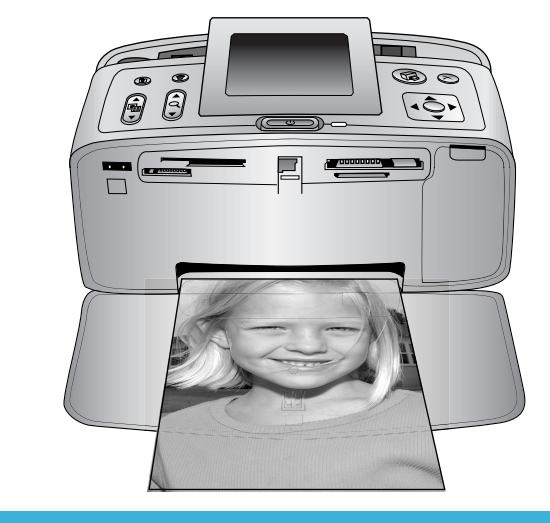

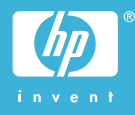

#### Copyright och varumärken

© Copyright 2004 Hewlett-Packard Development Company, L.P. Den här informationen kan ändras utan föregående meddelande. Mångfaldigande, anpassning eller översättning utan föregående skriftligt medgivande är förbjudet, utom i de fall då upphovslagarna medger detta.

#### Meddelande

De garantier som finns för HP:s produkter och tjänster står i den uttryckliga garanti som följer med respektive produkt eller tjänst. Informationen i denna handledning kan inte räknas som ytterligare garantiangivelser. HP kan inte hållas ansvarigt för tekniska fel eller felaktig respektive utelämnad text i handledningen.

Hewlett-Packard Development Company kan inte hållas ansvarigt för indirekta skador eller följdskador som har uppstått i samband med tillhandahållandet eller användandet av detta dokument eller det beskrivna materialet.

#### Varumärken

HP, HP-logotypen och Photosmart tillhör Hewlett-Packard Development Company, L.P.

Secure Digital-logotypen är ett varumärke som tillhör SD Association. Microsoft och Windows är registrerade varumärken som tillhör Microsoft Corporation.

CompactFlash, CF och CF-logotypen är varumärken som tillhör

CompactFlash Association (CFA). Memory Stick, Memory Stick Duo, Memory Stick PRO och Memory Stick PRO Duo är varumärken eller registrerade varumärken som tillhör Sony Corporation.

MultiMediaCard är ett varumärke som tillhör Infineon Technologies AG, Tyskland, och är licensierat till MMCA (MultiMediaCard Association).

SmartMedia är ett varumärke som tillhör Toshiba Corporation.

xD-Picture Card är ett varumärke som tillhör Fuji Photo Film Co., Ltd., Toshiba Corporation och Olympus

Optical Co., Ltd.

Mac, Mac-logotypen och Macintosh är registrerade varumärken som tillhör Apple Computer, Inc. Bluetooth-märkningen och Bluetoothlogotypen ägs av Bluetooth SIG, Inc. och används av Hewlett-Packard Company med licens.

PictBridge och PictBridge-logotypen är varumärken som tillhör Camera & Imaging Products Association (CIPA). Övriga märken och tillhörande produkter är varumärken eller registrerade varumärken som tillhör respektive ägare.

Skrivarens inbäddade programvara grundar sig delvis på Independent JPEG Groups arbete.

Copyright för vissa fotografier i detta dokument tillhör de ursprungliga ägarna.

#### Juridiskt modellnummer SDGOA-0405

Produkten har försetts med ett särskilt modellnummer för att kunna identifieras i juridiska sammanhang. Produktens juridiska modellnummer är SDGOA-0405. Det juridiska numret ska inte förväxlas med produktens namn (HP Photosmart 370 series) eller produktnummer (Q3419A).

#### Säkerhetsinformation

Följ alltid de grundläggande säkerhetsföreskrifterna när du använder produkten för att minska risken för skador orsakade av brand eller elstötar.

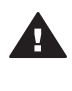

Varning Utsätt inte produkten för regn eller fukt eftersom det medför brandfara och risk för elstötar.

- Läs och se till att du förstår alla instruktioner i *HP Photosmart Installationshandbok*.
- Anslut alltid enheten till ett jordat eluttag. Om du inte vet om eluttaget är jordat bör du kontakta en elektriker.
- Ge akt på varningarna och instruktionerna på produkten.
- Koppla bort produkten från vägguttaget innan du rengör den.
- Placera eller använd inte produkten nära vatten eller med våta händer.
- Placera produkten så att den står stadigt.
- Placera produkten på en skyddad plats där ingen kan trampa eller snubbla på strömkabeln och där strömkabeln inte kan skadas

- Om produkten inte fungerar som den ska bör du läsa igenom felsökningsinformationen i HP Photosmart Skrivarhjälp på datorn.
- Det finns inga delar i produkten som användaren kan laga. Överlåt servicearbetet åt kvalificerad personal.
- Använd produkten i ett utrymme med god ventilation.

## Innehåll

| Välkommen!                    | 2                                                                                                    |
|-------------------------------|----------------------------------------------------------------------------------------------------|
| Mer information               | 2                                                                                                    |
| Innehåll i förpackningen      | 2                                                                                                    |
| Översikt över skrivaren       | 3                                                                                                    |
| Tillbehör                     | 6                                                                                                    |
| Skrivarmeny                   | 7                                                                                                    |
| Pappersinformation            | 13                                                                                                    |
| Information om bläckpatroner  | 14                                                                                                    |
| Använda din nva skrivare      | 18                                                                                                    |
| Snabbstart                    | 18                                                                                                    |
| Utskrift utan dator           | 19                                                                                                    |
| Använda minneskort            | 19                                                                                                    |
| Filformat som hanteras        | 19                                                                                                    |
| Sätta in minneskort           | 19                                                                                                    |
| Välja foto                    | 20                                                                                                    |
| Skriva ut markerade foton     | 21                                                                                                    |
| Förbättra fotografier         | 22                                                                                                    |
| Ändra skrivarinställningar    | 22                                                                                                    |
| Ansluta skrivaren             | 23                                                                                                    |
| Ansluta till andra enheter    | 23                                                                                                    |
| Ansluta via HP Instant Share  | 23                                                                                                    |
| Installera programvaran       | 25                                                                                                    |
| Support och garanti           | 26                                                                                                    |
| Customer Care                 | 26                                                                                                    |
| Customer Care på telefon      | 26                                                                                                    |
| Råd inför telefonsamtalet     | 27                                                                                                    |
| Villkor för begränsad garanti | 28                                                                                                    |
| Specifikationer               | 29                                                                                                    |
| Systemkrav                    | 29                                                                                                    |
| Skrivarspecifikationer        | 29                                                                                                    |
| Miljöinformation              | 31                                                                                                    |
| Miljöskydd                    | 31                                                                                                    |
| Ozon                          | 31                                                                                                    |
| Energiförbrukning             | 31                                                                                                    |
| Pappersförbrukning            | 31                                                                                                    |
| Plast                         | 31                                                                                                    |
| Dataark om materialsäkerhet   | 31                                                                                                    |
| Återvinningsprogram           | 32                                                                                                    |
|                               | Välkommen!         Mer information         Innehåll i förpackningen         Översikt över skrivaren         Tillbehör         Skrivarmeny         Pappersinformation         Information om bläckpatroner         Använda din nya skrivare         Snabbstart         Utskrift utan dator         Använda minneskort         Filformat som hanteras         Sätta in minneskort         Välja foto         Skriva ut markerade foton         Förbättra fotografier         Åndra skrivarinställningar         Ansluta skrivaren         Ansluta till andra enheter         Ansluta via HP Instant Share         Installera programvaran         Support och garanti.         Customer Care på telefon         Råd inför telefonsamtalet         Villkor för begränsad garanti         Specifikationer         Systemkrav         Skrivarspecifikationer         Miljöinformation         Miljöskydd         Ozon         Energiförbrukning         Pappersförbrukning         Plast         Dataark om materialsäkerhet         Återvinningsprogram |

# 1 Välkommen!

Tack för att du har valt en HP Photosmart 370 series-skrivare! Det är enkelt att skriva ut vackra fotografier med eller utan en dator med denna nya kompakta fotoskrivare.

## **Mer information**

Din nya skrivare levereras med följande dokumentation:

- Installationshandbok: I HP Photosmart 370 series Installationshandbok får du beskrivningar om hur du ställer in skrivaren och skriver ut ditt första fotografi.
- Användarhandbok: HP Photosmart 370 series Användarhandbok beskriver skrivarens grundläggande funktioner, förklarar hur skrivaren används utan dator och innehåller felsökningsinformation för maskinvaran. Handboken finns tillgänglig på CD-skivan Användarhandbok. Se Installera programvaran.
- **Referenshandbok**: Du läser just nu *HP Photosmart 370 series Referenshandbok*. Den innehåller grundläggande information om skrivaren, inklusive installation, användning, teknisk support och garanti. Mer ingående anvisningar finns i *Användarhandbok*.
- **HP Photosmart Skrivarhjälp**: Skrivarhjälpen på skärmen för HP Photosmart innehåller beskrivningar om hur du använder skrivaren med en dator och innehåller felsökningsinformation om programvaran.

När du har installerat skrivarprogrammet HP Photosmart på datorn kan du visa direkthjälpen:

- Windows XP: Gå till Start-menyn och välj Program (i Windows XP väljer du Alla program)> HP > Photosmart 320, 370, 7400, 7800, 8100, 8400, 8700 Series > Photosmart Hjälp.
- Macintosh: Välj Hjälp > Mac Hjälp i Finder och välj sedan Library > HP Photosmart Skrivarhjälp för Macintosh.

## Innehåll i förpackningen

Förpackningen med skrivaren innehåller följande artiklar:

- HP Photosmart 370 series-skrivare
- HP Photosmart 370 series Installationshandbok
- HP Photosmart 370 series Referenshandbok
- CD-skivan med skrivarprogrammet för HP Photosmart 370 series (vissa länder/ regioner kan ha fler än en CD)
- CD-skivan med användarhandboken
- Prov på fotopapper och registerkort
- En HP trefärgad bläckpatron
- En strömförsörjningsenhet (utformningen kan variera, och det kan också finnas en extra strömkabel)

Anmärkning Innehållet kan variera efter land/region.

## Översikt över skrivaren

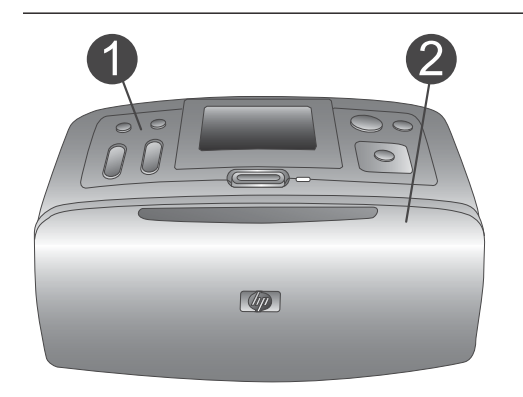

#### Skrivarens framsida

- 1 **Manöverpanel** Skrivarens grundfunktioner styrs härifrån.
- 2 Utmatningsfack (stängt)

Öppna detta för att skriva ut, sätta in ett minneskort eller ansluta en kompatibel digitalkamera.

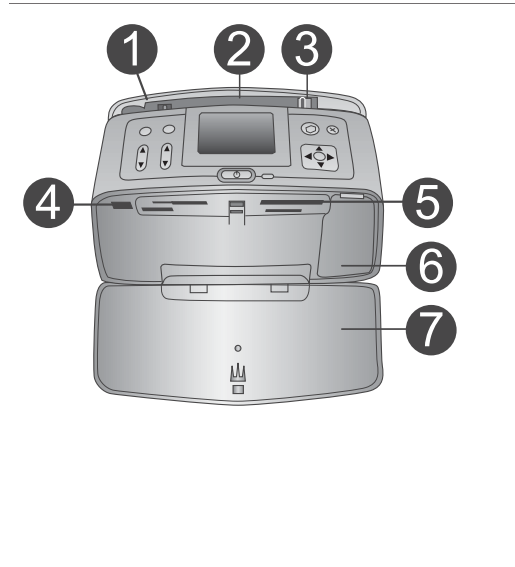

#### Inuti skrivarens framsida

- 1 Inmatningsfack Fyll på med papper här.
- 2 **Förlängare till inmatningsfack** Dra ut som pappersstöd.
- 3 **Pappersledare** Flytta in dem mot det ilagda papperet så att det ligger korrekt.
- 4 **Kameraport** Anslut en digitalkamera med PictBridge till porten eller tillvalet HP:s trådlösa Bluetooth-skrivaradapter.
- 5 **Platser för minneskort** Sätt in minneskort i platserna. Se Sätta in minneskort.
- 6 Lucka till bläckpatron Öppna denna för att sätta in eller ta ut en bläckpatron.
- 7 Utmatningsfack (öppet)

Utskrivna foton läggs här av skrivaren.

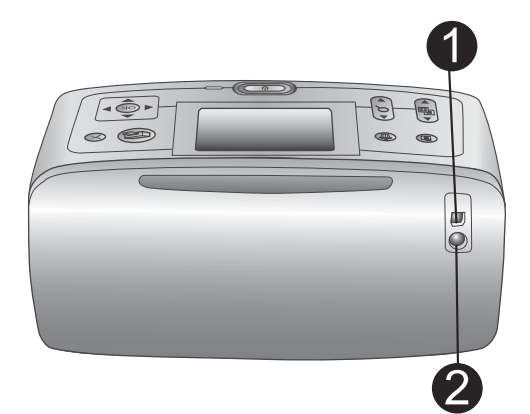

#### Baksida på skrivaren

#### 1 USB-port

Använd porten för att ansluta skrivaren till en dator eller till en HP-digitalkamera med direktutskriftsfunktion.

2 **Nätkabelsanslutning** Anslut nätkabeln här.

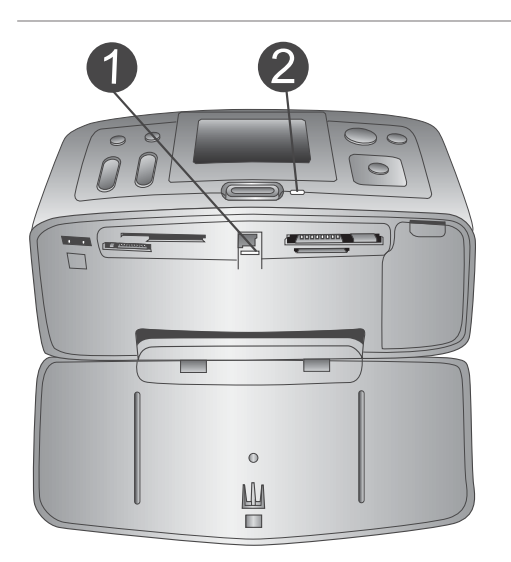

#### Indikatorlampor

- 1 **Minneskortslampa** Lampan visar minneskortets status. Se Använda minneskort.
- 2 På-lampa
  - Grönt: skrivaren är påslagen
  - Grönt och blinkande: utskrift pågår
  - Rött och blinkande: skrivaren kräver tillsyn

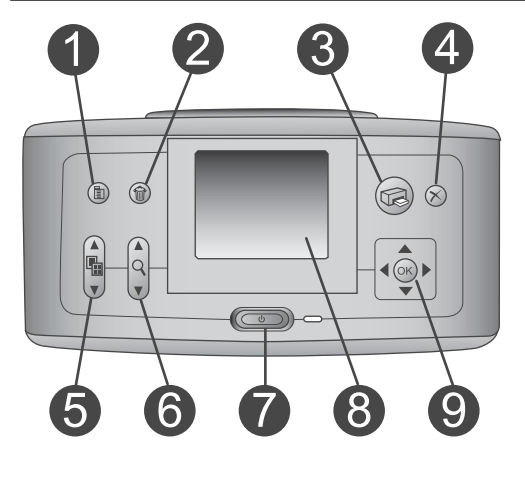

#### Manöverpanel

#### 1 Meny

Tryck för att komma till skrivarmenyn.

#### 2 Ta bort

Tryck för att ta bort valt foto från ett minneskort.

#### 3 Skriv ut

Tryck för att skriva ut valda foton från ett minneskort.

#### 4 Avbryt

Tryck för att välja bort foton, avsluta en meny eller för att stoppa en åtgärd.

#### 5 Layout Använd

Använd pilarna för att rulla igenom layouturvalen. Tryck på **OK** för att välja en layout.

| <ul> <li>6 Zoom<br/>Använd pilarna för att öka eller minska<br/>zoomnivån.</li> <li>7 Ström<br/>Tryck för att slå på skrivaren eller stänga<br/>av den.</li> <li>8 Skrivarens skärm<br/>Här visar du foton och menyer.</li> <li>9 Knappar för att välja foton<br/>Använd pilarna för att rulla igenom foton<br/>på ett minneskort eller för att navigera i<br/>menyer. Tryck på OK för att välja ett foto,<br/>en meny eller ett menyalternativ.</li> </ul> |
|----------------------------------------------------------------------------------------------------|
| <ul> <li>Skärm för viloläge</li> <li>1 Batteriindikator<br/>Visar laddningsnivå för HP Photosmart<br/>inbyggda batteri, om sådant finns.</li> <li>2 Indikator för bläcknivå<br/>Visar bläcknivå för bläckpatronen.</li> </ul>                                                                                                    |
| <ul> <li>Skärmen Välj foto</li> <li>1 Urvalsruta<br/>Innehåller en markering om fotot är valt.</li> <li>2 Kopior<br/>Visar hur många kopior som ska skrivas<br/>ut av aktuellt foto.</li> <li>3 Indexnummer<br/>Visar aktuell bilds indexnummer och det<br/>totala antalet foton i det minneskort som<br/>används.</li> </ul>                                                                                                    |

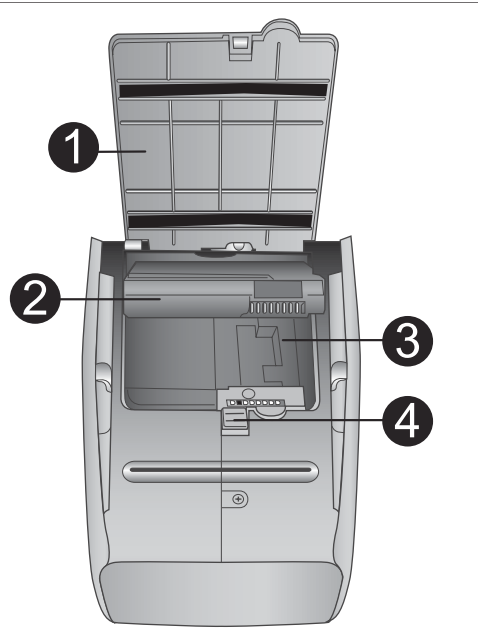

#### Fack för internt batteri

- Lucka över batterifack Öppna luckan längst ner på skrivaren när du ska sätta in tillvalet HP Photosmarts interna batteri.
- 2 **HP Photosmarts interna batteri** (modellnummer: Q5599A) Med ett fullt laddat batteri kan du skriva ut cirka 75 foton. Batteriet måste du köpa separat.
- 3 Fack för internt batteri Sätt in tillvalet HP Photosmarts interna batteri här.
- 4 Knapp för batterifack

Skjut ut för att lossa på luckan till facket.

## Tillbehör

Det finns flera tillgängliga tillbehör för HP Photosmart 370 series-skrivaren som gör den lättare att bära så att du kan skriva ut var som helst, när som helst. Utseendet på tillbehören kan skilja sig från vad som visas här.

| Namn på tillbehör              | Beskrivning                                                                                           |
|--------------------------------|----------------------------------------------------------------------------------------------------|
|                                | Med HP Photosmarts interna batteri kan<br>du ta skrivaren med dig vart du än går.<br>(Modell: Q5599A) |
| HP Photosmarts interna batteri |                                                                                                    |

| (fortsättning)                                           |                                                                                                    |
|----------------------------------------------------------|----------------------------------------------------------------------------------------------------|
| Namn på tillbehör                                        | Beskrivning                                                                                                    |
| HP Photosmart biladapter                                 | Med HP Photosmart-biladapter kan du<br>ansluta till bilen för reservström och<br>ladda om tillvalet HP Photosmarts<br>interna batteri som satts in i skrivaren.<br>(Modell: Q3448A)  |
|                                                          |                                                                                                    |
|                                                          | HP Photosmart-bärväska för kompakta<br>skrivare är slitstark och lätt att bära samt<br>skyddar allt som behövs för smidiga<br>utskrifter för folk i farten. (Modell:<br>Q3424A)      |
| HP Photosmarts väska för kompakta<br>skrivare            |                                                                                                    |
|                                                          | HP:s trådlösa Bluetooth <sup>®</sup> -skrivaradapter<br>sätts in i kameraporten på skrivarens<br>framsida så att du kan skriva ut trådlöst<br>med Bluetooth-teknik. (Modell: Q3395A) |
| HP:s trådlösa Bluetooth <sup>®</sup> -<br>skrivaradapter |                                                                                                    |

## **Skrivarmeny**

Tyck på Meny på skrivarens kontrollpanel för att gå till skrivarmenyn.

#### Navigera i skrivarmenyn:

- Tryck på knappen för Välj foto ▲ eller ▼ för att rulla igenom de menyalternativ som visas på skrivarskärmen. De menyalternativ som inte är tillgängliga är nedtonade.
- Tryck på **OK** för att öppna en meny eller välja ett alternativ.
- Tryck på Avbryt för att avsluta aktuell meny.

Anmärkning Du når inte skrivarmenyn medan du granskar fotografier i miniatyrvisningsläge på skrivarskärmen. Tryck på Zooma ▲ för att avsluta miniatyrvisningsläget och återgå till att visa ett foto åt gången innan du trycker på Meny.

| Meny på högsta nivå | Undermenyer/alternativ                     | Extra undermenyer/<br>alternativ                                                                                                    |
|---------------------|--------------------------------------------|----------------------------------------------------------------------------------------------------|
| Utskriftsalternativ | Print all (skriv ut alla)                  |                                                                                                    |
|                     | Print range<br>(utskriftsintervall)        | Select beginning of range:<br>(välj början av intervall:)                                                                                                    |
|                     |                                            | Select end of range: (välj<br>slut på intervall:)                                                                                                    |
|                     | Print index page (skriv<br>ut indexsida)   |                                                                                                    |
| Edit (redigera)     | Red eye (röda ögon)                        | Remove Red eye (ta bort röda ögon)                                                                                                    |
|                     | Rotate photo (rotera<br>foto)              | Tryck på ▶ för att vrida<br>fotot 90° medsols<br>Tryck på ◀ för att vrida<br>fotot 90° motsols                                                                                                    |
|                     | Photo brightness<br>(ljusstyrka)           | Photo brightness:<br>(ljusstyrka:)<br>(välj -3 till +3; standard är<br>0 och innebär inga<br>förändringar)                                                                                          |
|                     | Add frame (lägg till ram)                  | Select pattern: (välj<br>mönster:)                                                                                                    |
|                     |                                            | Select color: (välj färg:)                                                                                                    |
|                     | Add color effect (lägg<br>till färgeffekt) | <ul> <li>Choose color effect: (välj<br/>färgeffekt:)</li> <li>Black &amp; white<br/>(svartvitt)</li> <li>Sepia</li> <li>Antique (antik)</li> <li>No effect (ingen<br/>effekt – standard)</li> </ul> |
| Tools (verktyg)     | Instant Share                              |                                                                                                    |
|                     | View 9-up<br>(miniatyrvisning)             |                                                                                                    |
|                     | Slide show (bildenel)                      |                                                                                                    |

#### Struktur i skrivarmenyn

| Meny på högsta nivå                                                                                  | Undermenyer/alternativ                  | Extra undermenyer/<br>alternativ                                                                                                    |
|----------------------------------------------------------------------------------------------------|-----------------------------------------|----------------------------------------------------------------------------------------------------|
|                                                                                                    | Print quality<br>(utskriftskvalitet)    | Print quality:<br>(utskriftskvalitet:)<br>• Best (bästa –<br>standard)<br>• Normal                                                                                                    |
|                                                                                                    | Print test page (skriv ut testsida)     |                                                                                                    |
|                                                                                                    | Clean cartridge (rengör<br>bläckpatron) | Continue to second level<br>cleaning? (Fortsätt till<br>andra rengöringsnivån?)<br>• Yes (ja)<br>• No (nej)                                                                                                    |
|                                                                                                    |                                         | Continue to third level<br>cleaning? (Fortsätt till<br>tredje rengöringsnivån?)<br>• Yes (ja)<br>• No (nej)                                                                                                    |
|                                                                                                    | Align cartridge (rikta in patron)       |                                                                                                    |
| Bluetooth<br>Alternativen i Bluetooth-                                                               | Device address<br>(enhetsadress)        | Device address:<br>(enhetsadress:)                                                                                                    |
| menyn behövs om du<br>utrustar skrivaren med<br>tillvalet HP:s trådlösa<br>Bluetooth-skrivaradapter. | Device name<br>(enhetsnamn)             | (Du kan välja ett<br>enhetsnamn för skrivaren<br>som visas för andra<br>enheter med trådlös<br>Bluetooth-teknik när de<br>avkänner skrivaren.)                                                                                                    |
|                                                                                                    | View Passkey (visa<br>kodnyckel)        |                                                                                                    |
|                                                                                                    | Change Passkey (ändra<br>kodnyckel)     | (Du kan tilldela en<br>numerisk Bluetooth-<br>kodnyckel för skrivaren<br>som användare måste<br>ange när de försöker hitta<br>skrivaren för att kunna<br>skriva ut på den, om<br>skrivarens <b>Security level</b><br>(säkerhetsnivå) för<br>Bluetooth är satt till <b>High</b><br>(hög). |

#### Kapitel 1

| Meny på högsta nivå | Undermenyer/alternativ            | Extra undermenyer/<br>alternativ                                                                                                    |
|---------------------|-----------------------------------|----------------------------------------------------------------------------------------------------|
|                     |                                   | Standardkodnyckeln är 0000.)                                                                                                    |
|                     | Accessibility<br>(tillgänglighet) | <ul> <li>Accessibility:<br/>(tillgänglighet:)</li> <li>Visible to all (synlig<br/>för alla)</li> <li>Not visible (ej synlig)<br/>När Accessibility<br/>(tillgänglighet) är satt<br/>till Not visible (ej<br/>synlig) kan bara<br/>enheter som känner<br/>till skrivaren skriva ut<br/>på den.</li> <li>(Du kan låta den<br/>Bluetooth-utrustade<br/>skrivaren vara synlig eller<br/>osynlig för andra enheter<br/>med Bluetooth genom att<br/>ändra detta<br/>tillgänglighetsalternativ.)</li> </ul> |
|                     | Security level<br>(säkerhetsnivå) | Security Level:<br>(säkerhetsnivå:)<br>• Low (låg)<br>(Skrivaren kräver inte<br>att Bluetooth-<br>användare anger<br>skrivarens kodnyckel)<br>• High (hög)                                                                                                    |
| Help (hjälp)        | Cartridges<br>(bläckpatroner)     | Print Cartridge Help:<br>(hjälp med bläckpatroner:)<br>(Tryck på knappen Välj<br>foto ▲ eller ▼ för att rulla<br>igenom tillgängliga HP-<br>bläckpatroner och tryck<br>sedan på OK för att se<br>hur du ska sätta in<br>patronen)                                                                                                    |
|                     | Photo sizes (fotoformat)          | Photo Sizes Help: (hjälp<br>med fotoformat:)<br>(Tryck på knappen Välj<br>foto ▲ eller ▼ för att rulla                                                                                                    |

| Meny på högsta nivå            | Undermenyer/alternativ            | Extra undermenyer/<br>alternativ                                                                                                    |
|--------------------------------|-----------------------------------|----------------------------------------------------------------------------------------------------|
|                                |                                   | igenom tillgängliga<br>fotoformat)                                                                                                    |
|                                | Paper loading (fyll på<br>papper) | Paper Loading Help:<br>(hjälp med påfyllning:)<br>(Tryck på knappen Välj<br>foto ▲ eller ▼ för att rulla<br>igenom information om<br>hur du fyller på papper)    |
|                                | Paper jam<br>(papperstrassel)     | Paper Jam Help: (hjälp<br>med papperstrassel:)<br>(Välj att visa hur<br>papperstrassel åtgärdas)                                                                 |
|                                | Camera connect (anslut<br>kamera) | Camera Connect Help:<br>(hjälp med<br>kameraanslutning:)<br>(Välj att visa hur du<br>ansluter en PictBridge-<br>kompatibel digitalkamera<br>till skrivaren)      |
| Preferences<br>(inställningar) | Smart Focus                       | Smart Focus:<br>• On (på – standard)<br>• Off (av)                                                                                                    |
|                                | Digital flash (digital blixt)     | Digital flash: (digital blixt:) <ul> <li>On (på – standard)</li> <li>Off (av)</li> </ul>                                                                         |
|                                | Date/time (datum/tid)             | <ul> <li>Date/time stamp: (datum/<br/>tidsstämpel:)</li> <li>Date/time (datum/tid)</li> <li>Date only (endast<br/>datum)</li> <li>Off (av – standard)</li> </ul> |
|                                | Colorspace (färgrymd)             | Choose colorspace: (välj<br>färgrymd:)<br>Adobe RGB<br>sRGB<br>Auto-select<br>(automatisk<br>markering – standard)                                               |

#### Kapitel 1

| Meny på högsta nivå | Undermenyer/alternativ                   | Extra undermenyer/<br>alternativ                                                                                                    |
|---------------------|------------------------------------------|----------------------------------------------------------------------------------------------------|
|                     | Borderless (kantfritt)                   | Turn borderless printing:<br>(sätt kantfri utskrift:)<br>• On (på)<br>• Off (av – standard)                                                                                                    |
|                     | After printing (efter<br>utskrift)       | After printing, deselect all<br>photos: (avmarkera alla<br>bilder efter utskrift:)<br>• Always (alltid –<br>standard)<br>• Never (aldrig)<br>• Ask (fråga)                                                                                                    |
|                     | Passport photo mode<br>(passfotostorlek) | Turn passport photo<br>mode: (sätt<br>passfotostorlek:)<br>• On (på)<br>• Off (av – standard)<br>Select Size: (välj storlek:)<br>Passfotoläge innebär att<br>skrivaren skriver ut alla<br>fotografier i vald<br>passfotostorlek. Varje<br>sida innehåller ett foto.<br>Anger du flera kopior av<br>samma foto visas de dock<br>på samma sida (om det<br>finns tillräckligt med<br>utrymme). |
|                     | Demo state (demoläge)                    | Turn demo state: (sätt<br>demoläge:)<br>• On (på – standard)<br>• Off (av)                                                                                                    |
|                     | Auto-save<br>(automatspara)              | <ul> <li>Turn auto-save: (sätt automatspara:)</li> <li>On (på – standard)</li> <li>Off (av)</li> <li>Standardinställningen innebär att skrivaren överför alla foton från ett minneskort till datorn när du först sätter in ett kort. Skrivaren måste vara ansluten till en dator där</li> </ul>                                                                                             |

| Meny på högsta nivå | Undermenyer/alternativ                              | Extra undermenyer/<br>alternativ                                                                             |
|---------------------|-----------------------------------------------------|----------------------------------------------------------------------------------------------------|
|                     |                                                     | du redan har installerat<br>programmet HP<br>Photosmart.                                                     |
|                     | Preview animation<br>(förhandsgranska<br>animering) | Turn preview animation:<br>(sätt förhandsgranska<br>animering:)<br>• On (på – standard)<br>• Off (av)        |
|                     | Video enhancement<br>(videoförbättring)             | Turn video enhancement:<br>(sätt videoförbättring:)<br>• On (på)<br>• Off (av – standard)                    |
|                     | Restore defaults<br>(återställ<br>standardvärden)   | Restore original factory<br>preferences: (återställ<br>originalinställningarna:)<br>• Yes (ja)<br>• No (nej) |
|                     | Language (språk)                                    | Select language: (välj<br>språk:)                                                                            |
|                     |                                                     | Select country/region:<br>(välj land/region:)                                                                |

## **Pappersinformation**

Du kan skriva ut fotografier på fotopapper, vanligt papper och registerkort. Skrivaren hanterar följande papperstyper och pappersformat:

| Тур          | Format                                                                                        | Syfte                                                    |
|--------------|-----------------------------------------------------------------------------------------------|----------------------------------------------------------|
| Fotopapper   | 10 x 15 cm med eller utan<br>flik på 1,25 cm (4 x 6 tum<br>med eller utan flik på 0,5<br>tum) | Utskrift av foton                                        |
| Registerkort | 10 x 15 cm (4 x 6 tum)                                                                        | Utskrift av utkast,<br>inriktningssidor och<br>testsidor |
| Hagaki-kort  | 100 x 140 cm (4 x 5,5 tum)                                                                    | Utskrift av foton                                        |
| A6, kort     | 105 x 148 cm (4,13 x 5,8<br>tum)                                                              | Utskrift av foton                                        |

Kapitel 1

(fortsättning)

| Тур             | Format                                                                                           | Syfte             |
|-----------------|--------------------------------------------------------------------------------------------------|-------------------|
| Kort i L-format | 90 x 127 cm med eller<br>utan flik på 12,5 cm (3,5 x<br>5 tum med eller utan flik<br>på 0,5 tum) | Utskrift av foton |

#### Fyll på med papper

| Papperstyp                                                                 | Så här fyller du på                                                                                                    |                                                                                     |
|----------------------------------------------------------------------------|----------------------------------------------------------------------------------------------------|-------------------------------------------------------------------------------------|
| 10 x 15 cm<br>fotopapper<br>Registerkort<br>Kort i L-format<br>Hagaki-kort | <ol> <li>Öppna<br/>inmatningsfacket så<br/>långt som möjligt.</li> <li>Fyll på upp till 20 ark<br/>papper med<br/>utskriftssidan (den<br/>glansiga sidan) vänd<br/>mot dig. Om du<br/>använder papper<br/>med flik ska kanten<br/>med flikar matas in<br/>sist.</li> <li>Justera<br/>pappersledaren så<br/>att den ligger emot<br/>papperet, utan att<br/>böja det.</li> <li>Öppna<br/>utmatningsfacket för<br/>utskrift.</li> </ol> | 1       Inmatningsfack         2       Pappersledare         3       Utmatningsfack |

## Information om bläckpatroner

HP Photosmart 370 series-skrivaren kan skriva ut fotografier i färg och svartvitt. HP har flera typer av bläckpatroner, så att du kan välja den som bäst passar dina utskrifter. Bläckpatronernas nummer varierar beroende på land/region. Välj rätt bläckpatronnummer för ditt land/region.

För optimala utskriftsresultat rekommenderar HP att du endast använder HP:s bläckpatroner. Om du använder en bläckpatron som inte står med i tabellen kan skrivarens garanti upphöra att gälla.

Följ anvisningarna för att få högsta kvalitet på fotografierna:

| Om du ska skriva ut… | Bör du använda den här bläckpatronen                                               |  |
|----------------------|------------------------------------------------------------------------------------|--|
| Foton i färg         | Trefärgad (7 ml) HP nr 95 (Nordamerika,<br>Latinamerika, Asien/Stillahavsområdet), |  |

#### Använd rätt sorts bläckpatron

| Använd | rätt | sorts | bläckpatron              | (fortsättning) |  |
|--------|------|-------|--------------------------|----------------|--|
|        |      |       | and a chip of the office | (              |  |

| Om du ska skriva ut…         | Bör du använda den här bläckpatronen                                                                                                    |
|------------------------------|----------------------------------------------------------------------------------------------------|
|                              | nr 135 (Östeuropa, Ryssland,<br>Mellanöstern, Afrika, Japan), nr 343<br>(Västeuropa), nr 855 (Kina, Indien)<br>Trefärgad (14 ml) HP nr 97<br>(Nordamerika, Latinamerika, Asien/<br>Stillahavsområdet), nr 134 (Östeuropa,<br>Ryssland, Mellanöstern, Afrika, Japan),<br>nr 344 (Västeuropa), nr 857 (Kina, Indien)                                                                                       |
| Svartvita foton              | Grå foto HP nr 100 (hela världen)                                                                                                    |
| Sepia eller antika foton     | Trefärgad (7 ml) HP nr 95 (Nordamerika,<br>Latinamerika, Asien/Stillahavsområdet),<br>nr 135 (Östeuropa, Ryssland,<br>Mellanöstern, Afrika, Japan), nr 343<br>(Västeuropa), nr 855 (Kina, Indien)<br>Trefärgad (14 ml) HP nr 97<br>(Nordamerika, Latinamerika, Asien/<br>Stillahavsområdet), nr 134 (Östeuropa,<br>Ryssland, Mellanöstern, Afrika, Japan),<br>nr 344 (Västeuropa), nr 857 (Kina, Indien) |
| Text och streckbilder i färg | Trefärgad (7 ml) HP nr 95 (Nordamerika,<br>Latinamerika, Asien/Stillahavsområdet),<br>nr 135 (Östeuropa, Ryssland,<br>Mellanöstern, Afrika, Japan), nr 343<br>(Västeuropa), nr 855 (Kina, Indien)<br>Trefärgad (14 ml) HP nr 97<br>(Nordamerika, Latinamerika, Asien/<br>Stillahavsområdet), nr 134 (Östeuropa,<br>Ryssland, Mellanöstern, Afrika, Japan),<br>nr 344 (Västeuropa), nr 857 (Kina, Indien) |

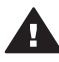

Viktigt Kontrollera att du använder rätt bläckpatron. Observera också att HP inte rekommenderar att du ändrar eller fyller på HP:s bläckpatroner. Det kan leda till skador som inte täcks av HP:s garanti.

För bästa utskriftskvalitet rekommenderar HP att du installerar alla bläckpatroner före angivet bäst-före-datum (på förpackningen).

#### Sätta i eller byta ut bläckpatronen

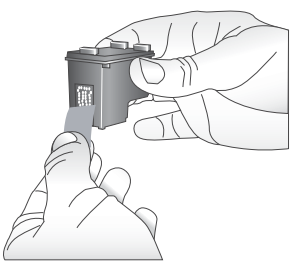

#### Ta bort den rosa tejpen

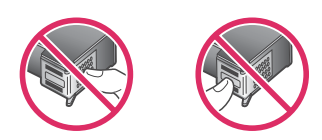

Vidrör inte dessa delar

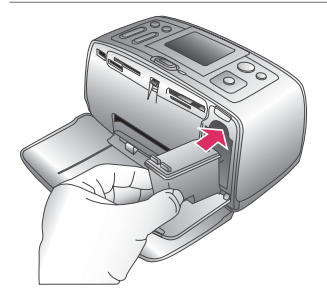

#### Förbered skrivaren och bläckpatronen

- 1 Kontrollera att skrivaren är påslagen och att du har tagit bort kartongbiten ur skrivaren.
- 2 Öppna skrivarens bläckpatronlucka.
- 3 Ta bort den klarrosa tejpen från bläckpatronen.

#### Sätt in bläckpatronen

- 1 Om du ska byta bläckpatron, tar du först bort den gamla patronen genom att trycka ner och drar ut den ur hållaren.
- 2 Håll ersättningspatronen med etiketten vänd uppåt. Luta bläckpatronen något uppåt och för in den i hållaren med kopparkontakterna först. Tryck på bläckpatronen tills den låses på plats.
- 3 Stäng bläckpatronluckan.

När skrivaren är i viloläge visar skärmen en indikator med ungefärlig bläcknivå för den installerade bläckpatronen (100 %, 75 %, 50 %, 25 % och nästan tom). Ingen bläcknivåindikator visas om bläckpatronen inte är tillverkad av HP.

#### Sätta i eller byta ut bläckpatronen (fortsättning)

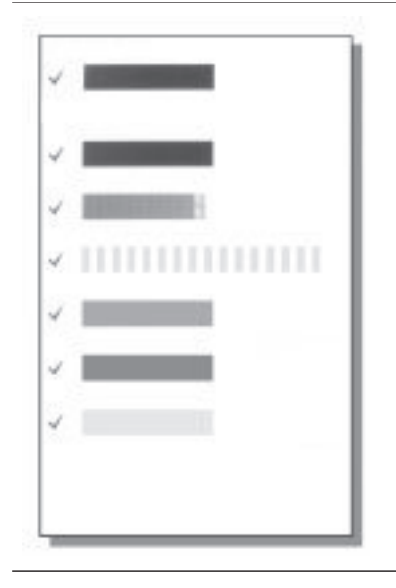

Varje gång som du installerar eller byter en bläckpatron visas ett meddelande på skrivarens skärm som ber dig fylla på vanligt papper, så att skrivaren kan rikta in bläckpatronen. Detta för högsta möjliga utskriftskvalitet.

#### Rikta in bläckpatronen

- 1 Fyll på med papper i inmatningsfacket och tryck på **OK**.
- 2 Rikta in bläckpatronen enligt anvisningarna på skärmen.

Se Rikta in bläckpatronen.

#### När bläckpatronen inte används

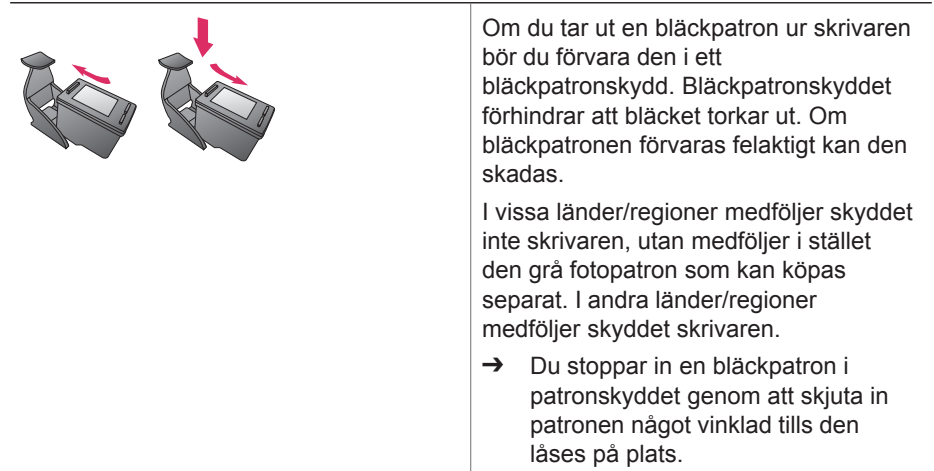

## **2** Använda din nya skrivare

Det är enkelt att skriva ut foton av hög kvalitet för eget bruk och till släkt och vänner. Det här avsnittet hjälper dig att komma igång snabbt med dina utskrifter. Här finns också detaljerade beskrivningar av hur du använder minneskort, väljer foton m.m.

## **Snabbstart**

Det är en barnlek att skriva ut foton! Så här gör du:

| Steg 1: Göra dig klar att skriva ut                     |                                                                                                    |         |
|---------------------------------------------------------|----------------------------------------------------------------------------------------------------|---------|
| Site f. Gola dig kar at Skiva di<br>Fylla på med papper | <ol> <li>Sätta in bläckpatronen.<br/>Se Information om bläckpatroner.</li> <li>Packa upp bläckpatronen och<br/>ta bort tejpen. Vidrör inte<br/>bläckpatronens<br/>kopparkontakter eller<br/>bläckmunstycken</li> <li>Öppna skrivarens framsida<br/>genom att fälla ut<br/>utmatningsfacket.</li> <li>Öppna bläckpatronhållarens<br/>lucka till höger om<br/>minneskortsplatserna.</li> <li>Sätt in bläckpatronen med<br/>kopparkontakterna vända inå<br/>och tryck patronen på plats.</li> <li>Fyll på fotopapper<br/>Se Pappersinformation.</li> <li>Öppna infacket på skrivarens<br/>baksida.</li> <li>Fyll på med flera ark<br/>fotopapper i infacket.</li> <li>Justera pappersledaren.</li> </ol> | n<br>tt |
| Steg 2: Välja foto                                      |                                                                                                    |         |
| Isättning av minneskort                                 | <ol> <li>Sätt in ett minneskort med foton.</li> <li>Viktigt Om du sätter in ett<br/>minneskort felaktigt kan kortet elle<br/>skrivaren skadas. Mer informatior<br/>om minneskort finns i avsnittet<br/>Sätta in minneskort.</li> <li>Bläddra igenom fotona på kortet</li> </ol>                                                                                                    | er<br>1 |

#### Steg 2: Välja foto

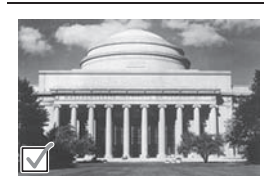

Välja ett foto

Steg 3: Utskrift

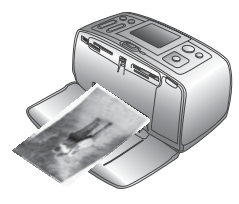

3 Markera ett foto som du vill skriva ut genom att trycka på OK. Ett bockmärke visas i fotots vänstra hörn på skrivarskärmen.

Mer information om hur du väljer foton finns i avsnittet Välja foto.

→ Skriv ut de markerade fotona genom att trycka på Skriv ut.

Utskrift av foton

## **Utskrift utan dator**

Med HP Photosmart 370 series-skrivaren kan du skriva ut fantastiska foton utan att ens vara i närheten av en dator.

#### Använda minneskort

När du har tagit bilder med en digitalkamera tar du ut minneskortet ur kameran och sätter det i skrivaren, så kan du visa och skriva ut dina foton. Skrivaren kan läsa följande typer av minneskort: CompactFlash<sup>™</sup>, Memory Stick, MultiMediaCard<sup>™</sup>, Secure Digital<sup>™</sup>, SmartMedia<sup>™</sup> och xD-Picture Card<sup>™</sup>. Microdrive hanteras inte.

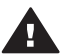

Viktigt Om du använder någon annan typ av minneskort kan kortet eller skrivaren skadas.

Du kan läsa mer om andra sätt att överföra foton från en digitalkamera till skrivaren i avsnittet Ansluta skrivaren.

#### **Filformat som hanteras**

Skrivaren kan känna igen och skriva ut följande filformat direkt från ett minneskort: JPEG, okomprimerat TIFF, Motion JPEG AVI, Motion JPEG QuickTime och MPEG-1. Om digitalkameran sparar foton och videoklipp i andra filformat måste du först spara filerna på datorn och skriva ut dem från ett bildhanteringsprogram. Mer information finns i direkthjälpen.

#### Sätta in minneskort

När du har tagit bilder med en digitalkamera kan du ta ut kamerans minneskort och sätta det i skrivaren.

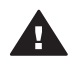

**Viktigt** Ta inte ut minneskortet medan minneskortslampan blinkar. Om du tar ut kortet medan det används kan skrivaren eller minneskortet skadas, eller också kan informationen på kortet gå förlorad.

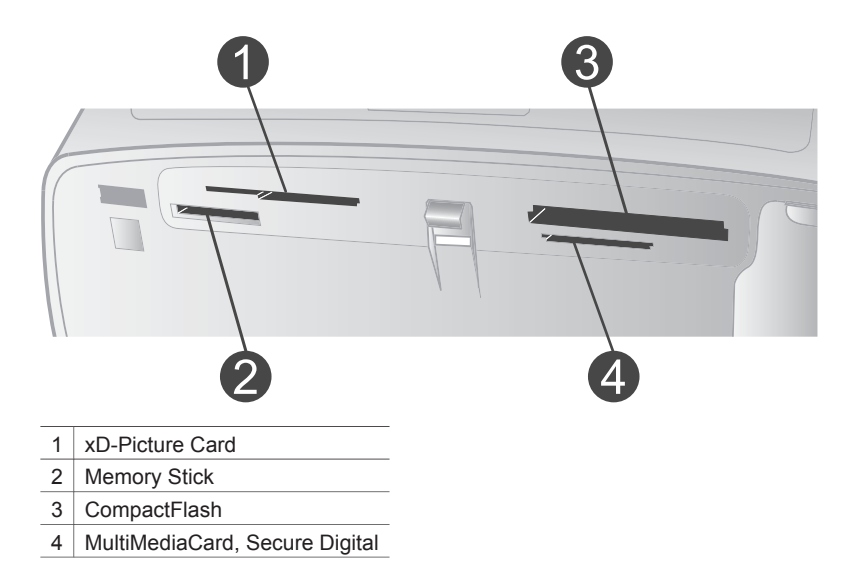

#### 1 Ta bort eventuella minneskort som redan sitter på någon av minneskortsplatserna. Det går bara att använda ett kort i taget.

- 2 Leta upp rätt plats för ditt minneskort.
- 3 Sätt minneskort i kortplatsen med kopparkontakterna nedåt eller metallhålen mot skrivaren.
- 4 Tryck försiktigt in minneskortet i skrivaren tills det tar stopp.

Skrivaren läser av minneskortet, ber dig välja sidlayout för utskriften och visar sedan det första fotot på kortet. Om du har markerat foton på kortet med digitalkameran, frågar skrivaren om du vill skriva ut de kameravalda fotona.

#### Välja foto

Du kan välja ett eller flera foton för utskrift från skrivarens kontrollpanel.

#### Markera ett foto

- 1 Sätt in ett minneskort.
- 2 Tryck på Layout. Du väljer bland layouterna genom att trycka fram nästa.
- 3 Gå till det foto som du vill skriva ut med ◀ eller ►.

Tips Du kan bläddra igenom fotona snabbt genom att hålla ner ◀ eller ▶.

- 4 Du markerar det foto som visas på skärmen genom att trycka på OK. Ett bockmärke visas längst ner till vänster på skrivarens skärm, vilket anger att fotot är valt för utskrift. Tryck på OK flera gånger om du vill skriva ut mer än en kopia av fotot. En siffra visas bredvid bockmärket och anger hur många kopior som ska skrivas ut. Tryck på Avbryt om du vill minska antalet kopior med ett.
- 5 Upprepa steg 3 och 4 om du vill välja fler foton.

#### Avmarkera ett foto

- 1 Gå till det foto som du vill avmarkera med ◀ eller ►.
- 2 Tryck på Avbryt.

Foton som avmarkeras finns kvar på minneskortet.

### Skriva ut markerade foton

Du kan skriva ut foton från ett minneskort, eller direkt från en PictBridge-kamera eller en HP-digitalkamera med direktutskriftsfunktion.

#### Så här skriver du ut markerade foton

- 1 Sätt in minneskortet och välj ett eller flera fotografier.
- 2 Tryck på Skriv ut.

Skrivaren kan rotera fotona för att passa aktuell layout.

#### Skriva ut alla foton

- 1 Sätt in ett minneskort.
- 2 Kontrollera att rätt papperstyp finns i infacket.
- 3 Tryck på Meny.
- 4 Välj Print Options (utskriftsalternativ) och tryck på OK.
- 5 Välj Print All (skriv ut alla) och tryck på OK.

#### Skriva ut ett intervall med fotografier

- 1 Sätt in ett minneskort.
- 2 Kontrollera att rätt papperstyp finns i infacket.
- 3 Tryck på Meny.
- 4 Välj Print Options (utskriftsalternativ) och tryck på OK.
- 5 Välj Print Range (utskriftsintervall) och tryck på OK.
- 6 Tryck på knappen Välj foto ◄ eller ► tills du ser det första fotografiet du vill skriva ut och tryck på OK.
- 7 Tryck på knappen Välj foto ◀ eller ► tills du ser det sista fotografiet du vill skriva ut och tryck på OK.
- 8 Tryck på Skriv ut.

#### Så här skriver du ut kameravalda foton

- 1 Sätt in ett minneskort som innehåller kameravalda (DPOF) foton.
- 2 Välj Yes (Ja) när skrivaren frågar om du vill skriva ut de kameravalda fotona, och tryck sedan på OK.

#### Så här skriver du ut från en PictBridge-kamera

- 1 Slå på PictBridge-digitalkameran och välj vilka foton som du vill skriva ut.
- 2 Kameran ska vara i PictBridge-läge. Anslut den sedan till kameraporten på skrivarens framsida med den USB-kabel som medföljde kameran.

När skrivaren har identifierat PictBridge-kameran skrivs de valda fotona ut.

#### Så här skriver du ut från en HP-kamera med direktutskrift

1 Slå på HP-digitalkameran med direktutskriftsfunktion och välj de foton som du vill skriva ut.

- 2 Anslut kameran till kameraporten på skrivarens framsida med den USB-kabel som medföljde kameran.
- 3 Följ anvisningarna på kamerans skärm.

## Förbättra fotografier

Skrivaren har flera olika verktyg och effekter som du kan använda när du vill förbättra dina foton eller använda dem på kreativa sätt. Inställningarna ändrar inte originalfotot. De påverkar bara utskriften.

#### Lägga till en färgeffekt

- 1 Gå till det foto du vill ändra och tryck på **OK** för att markera det.
- 2 Tryck på Meny.
- 3 Välj Edit (redigera) och tryck på OK.
- 4 Välj Add Color Effect (lägg till färgeffekt) och tryck på OK.
- 5 Använd pilarna till knappen Välj foto för att markera önskad färgeffekt och tryck på OK.

Fotot visas på skrivarskärmen med vald färgeffekt. Effekten ändrar inte originalfotot. Den påverkar bara utskriften.

#### Lägga till en dekorativ ram

- 1 Gå till det foto du vill ändra och tryck på OK för att markera det.
- 2 Tryck på Meny.
- 3 Välj Edit (redigera) och tryck på OK.
- 4 Välj Add Frame (lägg till ram) och tryck på OK.
- 5 Använd pilarna till knappen Välj foto för att markera önskat rammönster och tryck på OK.
- 6 Använd pilarna till knappen Välj foto för att markera önskad ramfärg och tryck på OK.

Fototo visas med ramen på skrivarskärmen. Effekten ändrar inte originalfotot. Den påverkar bara utskriften.

#### Ta bort röda ögon

- 1 Tryck på Meny.
- 2 Välj Edit (redigera) och tryck på OK.
- 3 Välj Red-eye (röda ögon) och tryck på OK.

Med inställningen tas röda ögon bort från alla utskrifter.

## Ändra skrivarinställningar

Du kan ändra skrivarens standardinställningar efter behov med hjälp av skrivarmenyn på skrivarens kontrollpanel. Skrivarinställningarna är globala. De används för alla foton som du skriver ut. En fullständig lista med tillgängliga inställningar och deras standardvärden finns i avsnittet Skrivarmeny.

Här följer en allmän beskrivning av hur du ändrar skrivarinställningarna.

- 1 Har skrivaren ett minneskort tar du ut det.
- 2 Tryck på Meny på skrivarens kontrollpanel för att gå till skrivarmenyn.
- 3 Välj Preferences (inställningar) och tryck på OK.
- 4 Markera den inställning som du vill ändra och tryck på **OK**.

5 Markera önskat värde för inställningen och tryck på OK.

## Ansluta skrivaren

Skrivaren kan anslutas till andra enheter.

#### Ansluta till andra enheter

Skrivaren kan ansluta till datorer och andra enheter på flera sätt. Du kan göra olika saker beroende på anslutningstyp.

| Anslutningstyp och vad som behövs                                                                                                    | Vad du kan göra                                                                                                    |  |
|----------------------------------------------------------------------------------------------------|----------------------------------------------------------------------------------------------------|--|
| <ul> <li>USB</li> <li>En USB-kabel (Universal Serial<br/>Bus) 1.1 eller 2.0 full-speed som är<br/>högst 3 meter (10 fot) lång.<br/>Instruktioner för hur du ansluter<br/>skrivare med en USB-kabel finns i<br/><i>Installationshandbok</i>.</li> <li>En dator med Internet-anslutning<br/>(för att använda HP Instant Share).</li> </ul> | <ul> <li>Skriva ut från datorn till skrivaren.<br/>Mer information finns i direkthjälpen.</li> <li>Spara foton från ett minneskort i<br/>skrivaren till datorn, där du kan<br/>förbättra eller ordna dem i<br/>programmet HP Image Zone.</li> <li>Dela foton via HP Instant Share.</li> <li>Skriva ut direkt från en HP<br/>Photosmart digitalkamera med<br/>direktutskriftsfunktion till skrivaren.<br/>Mer information finns i avsnittet<br/>Utskrift utan dator och i kamerans<br/>dokumentation.</li> </ul> |  |
| <b>PictBridge</b><br>En PictBridge-kompatibel digitalkamera<br>och en USB-kabel.<br>Anslut kameran till kameraporten på<br>skrivarens framsida.                                                                                                    | Skriva ut direkt från en PictBridge-<br>kompatibel digitalkamera till skrivaren.<br>Mer information finns i avsnittet Utskrift<br>utan dator och i kamerans<br>dokumentation.                                                                                                    |  |
| Bluetooth<br>Den trådlösa tillvalsadaptern från HP för<br>Bluetooth.<br>Om detta tillbehör medföljde skrivaren,<br>eller om du har köpt det separat, finns<br>anvisningar i den tillhörande<br>dokumentationen och i direkthjälpen.                                                                                                    | Skriva ut från valfri Bluetooth-enhet till<br>skrivaren.<br>Om du ansluter HP:s trådlösa Bluetooth-<br>skrivaradapter till skrivarens kameraport,<br>måste du ange Bluetooth-alternativ i<br>skrivarmenyn. Se Skrivarmeny.<br>Adaptern är inte kompatibel med<br>Macintosh OS.                                                                                                    |  |

#### Ansluta via HP Instant Share

Du kan använda HP Instant Share för att dela foton med släkt och vänner via e-post, skapa online-album eller som online-tjänst för fotoefterbehandling. Skrivaren måste vara ansluten via en USB-kabel till en dator med Internet-anslutning och all HP-programvara installerad. Om du försöker använda HP Instant Share utan att ha den programvara som behövs installerad och konfigurerad, får du ett meddelande om vad du behöver göra.

#### **Använda HP Instant Share**

- 1 Sätt in ett minneskort och välj några fotografier.
- 2 Tryck på Meny, välj Tools (verktyg) och tryck på OK.
- 3 Välj HP Instant Share och tryck sedan på OK.
- 4 Följ anvisningarna på datorn om hur du delar med dig av valda foton till andra.

Mer information om hur du använder HP Instant Share finns i direkthjälpen till HP Image Zone.

# 3 Installera programvaran

Skrivaren levereras med programvara som kan installeras på en dator vid behov. När du är klar med anvisningarna i *Installationshandbok* för skrivaren använder du anvisningarna i det här avsnittet för att installera programvaran.

| Windows                                                                                                    | Macintosh                                                                                                    |
|----------------------------------------------------------------------------------------------------|----------------------------------------------------------------------------------------------------|
| <ul> <li>Viktigt! Anslut inte USB-kabeln förrän<br/>du blir uppmanad till det.</li> <li>Programmet HP Image Zone och alla<br/>filer skrivaren behöver installeras<br/>automatiskt när du väljer alternativet<br/>Normal installation av HP:s programvara.</li> <li>1 Sätt CD-skivan HP Photosmart i<br/>datorns CD-enhet.'</li> <li>2 Klicka på Nästa och följ<br/>anvisningarna på skärmen. Om<br/>ingenting händer letar du reda på<br/>filen setup.exe på CD-enheten och<br/>dubbelklickar på den. Vänta en<br/>stund medan filerna läses in.</li> </ul> | <ul> <li>Viktigt! Anslut inte USB-kabeln förrän<br/>du blir uppmanad till det.</li> <li>1 Sätt CD-skivan HP Photosmart i<br/>datorns CD-enhet.'</li> <li>2 Dubbelklicka på ikonen HP<br/>Photosmart CD.</li> <li>3 Dubbelklicka på ikonen Installera<br/>HP Photosmart. Följ anvisningarna<br/>på skärmen när du installerar<br/>skrivarprogrammet.</li> <li>4 När du blir uppmanad till det<br/>ansluter du USB-kabeln till USB-<br/>porten på skrivarens baksida och<br/>datorns USB-port.</li> <li>5 Välj skrivaren i dialogrutan Skriv ut.</li> </ul> |
| Anmärkning Om fönstret Ny<br>maskinvara har<br>hittats visas klickar<br>du på avbryt,<br>kopplar ur USB-<br>kabeln och startar<br>om installationen.                                                                                                    | Om skrivaren inte finns i listan<br>lägger du till den genom att klicka<br>på <b>Redigera skrivarlista</b> .                                                                                                    |
| 3 När du blir uppmanad till det<br>ansluter du USB-kabeln till USB-<br>porten på skrivarens baksida och<br>datorns USB-port.                                                                                                    |                                                                                                    |
| 4 Följ anvisningarna på skärmen tills<br>installationen är klar och datorn<br>startas om. När sidan Välkommen<br>visas klickar du på Skriv ut<br>demonstrationssida.                                                                                                    |                                                                                                    |

## **4** Support och garanti

Det här avsnittet innehåller information om teknisk support och skrivarens garanti.

### **Customer Care**

Gör så här om fel uppstår:

- 1 Läs dokumentationen som medföljde skrivaren.
  - Installationshandbok: I HP Photosmart 370 series Installationshandbok får du veta hur du ställer in skrivaren och skriver ut ditt första fotografi.
  - Användarhandbok: HP Photosmart 370 series Användarhandbok' beskriver skrivarens grundläggande funktioner, förklarar hur skrivaren används utan dator och innehåller information om hur du löser eventuella problem med maskinvaran. Handboken finns tillgänglig på CD-skivan Användarhandbok.
  - Referenshandbok: Du läser just nu HP Photosmart 370 series Referenshandbok.
     Den innehåller grundläggande information om skrivaren, inklusive installation, användning, teknisk support och garanti. Mer detaljerade anvisningar finns i Användarhandbok på CD-skivan Användarhandbok.
  - HP Photosmart Skrivarhjälp: Skrivarhjälpen på skärmen för HP Photosmart innehåller beskrivningar om hur du använder skrivaren med en dator och innehåller felsökningsinformation om programvaran. Se Installera programvaran.
- 2 Om denna information inte löser problemet går du till www.hp.com/support. Här kan du:
  - Läsa supportwebbsidor
  - Kontakta HP via e-post
  - Få teknisk direktsupport via chatt
  - Hämta programvaruuppdateringar
  - Vilken typ av support som erbjuds varierar beroende på produkt, land/region och språk.
- 3 Endast för Europa: Kontakta din lokala återförsäljare. Om ett maskinvarufel uppstår ska du lämna in skrivaren där du köpte den. Servicen är kostnadsfri under garantitiden. Efter garantitidens utgång debiteras du en serviceavgift.
- 4 Om du inte kan lösa problemet med hjälp av direkthjälpen på datorn eller HP:s webbsidor ringer du till HP Customer Care. Supportnumret för respektive land finns i nästa avsnitt.

#### Customer Care på telefon

Du kan få kostnadsfri telefonsupport under garantitiden. Mer information finns i Villkor för begränsad garanti. På www.hp.com/support kan du se hur lång tid som återstår av garantitiden. Efter perioden med kostnadsfri support kan du få hjälp från HP mot en extrakostnad. Kontakta din HP-återförsäljare eller ring supporttelefonnumret för Sverige för mer information om supportalternativ.

För HP-support via telefon ringer du supporttelefonnumret för Sverige. Normal samtalstaxa gäller. **Västeuropa:** Kunder i Österrike, Belgien, Danmark, Spanien, Frankrike, Tyskland, Irland, Italien, Nederländerna, Norge, Portugal, Finland, Sverige, Schweiz och Storbritannien bör gå till www.hp.com/support för att få tillgång till telefonnummer till support i respektive land/region.

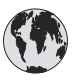

## www.hp.com/support

| 61 56 45 43                                                                    | الجز ائر                                          |
|--------------------------------------------------------------------------------|---------------------------------------------------|
| Argentina<br>Argentina                                                         | (54) 11-4778-8380<br>0-810-555-5520               |
| Australia                                                                      | 13 10 47                                          |
| 800 171                                                                        | البحرين                                           |
| Brasil (dentro da<br>grande São Paulo)<br>Brasil (fora da<br>grande São Paulo) | (11) 3747-7799<br>0800-157751                     |
| Canada                                                                         | (800) 474-6836                                    |
| Caribbean                                                                      | 1-800-711-2884                                    |
| Central America                                                                | 1-800-711-2884                                    |
| Chile                                                                          | 800-360-999                                       |
| 中国                                                                             | (8621) 38814518                                   |
| Columbia                                                                       | 01-800-011-4726                                   |
| Costa Rica                                                                     | 0-800-011-4114 +<br>1-800-711-2884                |
| Česká republika                                                                | 261 307 310                                       |
| Ecuador (Andinatel)                                                            | 1-800-711-2884                                    |
| Ecuador (Pacifitel)                                                            | 1-800-225528                                      |
| 2 532 5222                                                                     | مصر                                               |
| Greece (international)<br>Greece (in-country)<br>Greece (Cyprus)               | + 30 210 6073603<br>801 11 22 55 47<br>800 9 2649 |
| Guatemala                                                                      | 1-800-999-5105                                    |
| 香港特別行政區                                                                        | 852-2802 4098                                     |
| Magyarország                                                                   | 1 382 1111                                        |
| India                                                                          | 1 600 44 7737                                     |
| Indonesia                                                                      | 62 (21) 350 3408                                  |
| (0) 9 830 4848                                                                 | ישראל                                             |
| Jamaica                                                                        | 0-800-7112884                                     |
| 日本                                                                             | 0570-000511                                       |
| 日本 (携帯電話の場合)                                                                   | +81-3-3335-9800                                   |
| -                                                                              |                                                   |

| 한국                                                              | 1588-3003                |
|-----------------------------------------------------------------|--------------------------|
| Malaysia                                                        | 1800-80-5405             |
| México (Ciudad de México)                                       | (55)5258-9922            |
| México (fuera de<br>Ciudad de México)                           | 01-800-4726684           |
| 22 404747                                                       | المغرب                   |
| New Zealand                                                     | 0800 441 147             |
| Nigeria                                                         | 1 3204 999               |
| Panama                                                          | 001-800-7112884          |
| Perú                                                            | 0-800-10111              |
| Philippines                                                     | 63 (2) 867-3551          |
| Polska                                                          | 22 5666 000              |
| Puerto Rico                                                     | 1-877-232-0589           |
| Republica Dominicana                                            | 1-800-7112884            |
| România                                                         | (21) 315 4442            |
| Russia (Moscow)                                                 | 095 7973520              |
| Russia (St. Petersburg)                                         | 812 3467997              |
| 800 897 1444                                                    | السعودية                 |
| Singapore                                                       | 65 6272 5300             |
| Slovakia                                                        | 2 50222444               |
| South Africa (Intl.)                                            | + 27 11 2589301          |
| South Africa (RSA)                                              | 086 0001030              |
| Rest Of West Africa                                             | + 351 213 17 63 80       |
| 臺灣                                                              | (02) 8722-8000           |
| Thailand                                                        | 66 (2) 353 9000          |
| 71 89 12 22                                                     | تونس                     |
| Trinidad & Tobago                                               | 1-800-7112884            |
| Türkiye                                                         | (212) 444 7171           |
| Ukraine                                                         | (380 44) 4903520         |
| 800 4520                                                        | الإمارات العربية المتحدة |
| United States                                                   | (800) 474-6836           |
| Venezuela                                                       | 01-800-4746.8368         |
| Việt Nam                                                        | 84 (8) 823 4530          |
| For Bangladesh, Brunei,<br>Cambodia, Pakistan, and<br>Sri Lanka | Fax to:<br>+65-6275-6707 |

#### Råd inför telefonsamtalet

Ring HP Customer Care när du har datorn och skrivaren i närheten. Var beredd att uppge följande information:

- Skrivarens modellnummer (står på skrivarens framsida).
- Skrivarens serienummer (står på skrivarens undersida).
- Datorns operativsystem.
- Skrivardrivrutinens version:
  - Windows PC: Du kan kontrollera vilken version av skrivardrivrutinen du har genom att högerklicka på HP-ikonen i Windows aktivitetsfält och välja Om.
  - Macintosh: Du kan kontrollera vilken version av skrivardrivrutinen du har i dialogrutan Skriv ut.

- Meddelanden som visas på skrivarens skärm eller på datorskärmen.
- Svar på följande frågor:
  - Har den situation som du ringer om uppstått förut? Kan du återskapa situationen?
  - Hade du installerat någon ny maskin- eller programvara i samband med att situationen uppstod?

## Villkor för begränsad garanti

Garantivillkoren bifogas separat i förpackningen.

# **5** Specifikationer

I det här avsnittet står systemkraven för installation av HP Photosmart skrivarprogramvara samt viktiga tekniska uppgifter om skrivaren.

En fullständig lista över skrivarspecifikationer och systemkrav finns i hjälpen. Information om skrivarhjälpen finns i Mer information.

### **Systemkrav**

| Komponent          | Minimikrav – Windows PC                                                                                                    | Minimikrav – Macintosh                                               |
|--------------------|----------------------------------------------------------------------------------------------------|----------------------------------------------------------------------|
| Operativsystem     | Microsoft <sup>®</sup> Windows 98, 2000<br>Professional, ME, XP Home<br>och XP Professional                                                                                                    | Mac <sup>®</sup> OS X 10.1 till 10.3                                 |
| Processor          | Intel <sup>®</sup> Pentium <sup>®</sup> II (eller motsvarande) eller högre                                                                                                    | G3 eller högre                                                       |
| RAM                | 64 MB (128 MB<br>rekommenderas)                                                                                                    | Mac OS 10.1 till 10.3: 128 MB                                        |
| Ledigt diskutrymme | 500 MB                                                                                                    | 500 MB                                                               |
| Bildskärm          | 800 x 600, 16-bitars eller mer                                                                                                    | 800 x 600, 16-bitars eller mer                                       |
| CD-ROM-enhet       | 4x                                                                                                    | 4x                                                                   |
| Anslutningar       | USB: Microsoft Windows 98,<br>2000 Professional, ME, XP<br>Home och XP Professional<br>PictBridge: via främre<br>kameraport<br>Bluetooth: med HP<br>Bluetooth trådlös<br>skrivaradapter (tillval) | USB: Mac OS X 10.1 till 10.3<br>PictBridge: via främre<br>kameraport |
| Webbläsare         | Microsoft Internet Explorer<br>5.5 eller senare                                                                                                    | _                                                                    |

## Skrivarspecifikationer

| Kategori       | Specifikationer                                                                                        |
|----------------|----------------------------------------------------------------------------------------------------|
| Anslutningar   | USB: Microsoft Windows 98, 2000 Professional, ME, XP Home och XP Professional; Mac OS X 10.1 till 10.3 |
| Bildfilsformat | JPEG Baseline<br>TIFF 24-bit RGB okomprimerat interleaved                                              |
|                | TIFF 24-bit YCbCr okomprimerat interleaved                                                             |
|                | TIFF 24-bit RGB packbitar interleaved                                                                  |
|                | TIFF 8-bit gråskala okomprimerat/packbitar                                                             |

#### Kapitel 5

| fortsättning)                             |                                                                                                    |  |
|-------------------------------------------|----------------------------------------------------------------------------------------------------|--|
| Kategori                                  | Specifikationer                                                                                                    |  |
|                                           | TIFF 8-bit palettfärg okomprimerat/packbitar<br>TIFF 1-bit okomprimerat/packbitar/1D Huffman                                                                                                    |  |
| Marginaler                                | Kantfri utskrift: Övre 0,0 mm (0,0 tum) ; nedre 12,5 mm<br>(0,50 tum); vänster/höger 0,0 mm (0,0 tum)<br>Med kant: Övre 4 mm (0,16 tum); nedre 12,5 mm (0,50<br>tum); vänster/höger 4 mm (0,16 tum)                                                                                                    |  |
| Materialstorlekar                         | Fotopapper 10 x 15 cm (4 x 6 tum)<br>Fotopapper med flik 10 x 15 cm med 1,25 cm flik (4 x 6 tum med 0,5 tum flik)<br>Registerkort 10 x 15 cm (4 x 6 tum)<br>Hagaki-kort 100 x 148 mm (3,9 x 5,8 tum)<br>A6-kort 105 x 148 mm (4,1 x 5,8 tum)<br>Kort i L-storlek 90 x 127 mm (3,5 x 5 tum)<br>Kort i L-storlek med flik 90 x 127 mm med 12,5 mm flik<br>(3.5 x 5 tum med 0,5 tums flik) |  |
| Materialtyper                             | Papper (foto-)<br>Kort (register, Hagaki, A6, L-storlek)                                                                                                    |  |
| Minneskort                                | CompactFlash Type I och II<br>MultiMediaCard<br>Secure Digital<br>SmartMedia<br>Memory Stick<br>xD-Picture Card                                                                                                    |  |
| Filformat som hanteras av<br>minneskortet | Utskrift: Alla bild- och videofilformat som hanteras<br>Spara: Alla filformat                                                                                                    |  |
| Drifttemperatur                           | 0 – 45 °C (32 – 113 °F)<br>[15 – 35 °C (59 – 95 °F) rekommenderas]                                                                                                    |  |
| Pappersfack                               | Ett 10 x 15 cm (4 x 6 tums) fack för fotopapper                                                                                                    |  |
| Pappersfackets kapacitet                  | 20 ark, maximal tjocklek 292 µm (11,5 mil) per ark                                                                                                    |  |
| Strömförbrukning                          | USA<br>Utskrift: 12,2 W<br>Viloläge: 6,76 W<br>Av: 5,16 W<br>Övriga världen<br>Utskrift: 12,0 W<br>Viloläge: 6,06 W<br>Av: 4,53 W                                                                                                    |  |
| Bläckpatron                               | Trefärgad (7 ml) HP nr 95 (Nordamerika, Latinamerika, Asien/Stillahavsområdet), nr 135 (Östeuropa, Ryssland,                                                                                                    |  |

| ı), nr 855                        |
|-----------------------------------|
| amerika,<br>ssland,<br>ı), nr 857 |
|                                   |
| (P Home                           |
|                                   |
| D fot)                            |
|                                   |
|                                   |
|                                   |
|                                   |

#### **Miljöinformation**

Hewlett-Packard Development Company, LP, har som målsättning att leverera kvalitetsprodukter på ett miljömässigt tillfredsställande sätt.

#### Miljöskydd

Skrivaren är utformad för att minimera miljöpåverkan. Mer information finns på HP:s webbsida för miljöengagemang på www.hp.com/hpinfo/globalcitizenship/environment/.

#### Ozon

Den här produkten genererar inga märkbara mängder ozongas (O<sub>3</sub>).

#### Energiförbrukning

Energianvändningen sänks märkbart i läget med ENERGY STAR<sup>®</sup>, något som sparar på naturens resurser och på kostnaderna utan att påverka produktens höga prestanda. Produkten är kvalificerad för ENERGY STAR, som är ett frivilligt program för att främja utvecklingen av energisnåla kontorsprodukter.

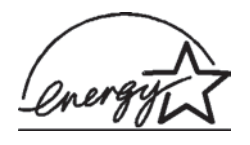

ENERGY STAR är ett i USA registrerat varumärke som tillhör U.S. EPA. Som partner till ENERGY STAR har Hewlett-Packard Company avgjort att produkten uppfyller riktlinjerna hos ENERGY STAR som gäller energieffektivitet. Mer information finns på www.energystar.gov.

#### Pappersförbrukning

Den här produkten kan hantera återvunnet papper enligt DIN 19309.

#### Plast

Plastdelar som väger mer än 24 gram (0,88 pund) är märkta enligt internationell standard för att förenkla identifieringen av plaster vid återvinning.

#### Dataark om materialsäkerhet

Säkerhetsdatablad (Material Safety Data Sheets, MSDS) kan hämtas från HP:s webbplats på www.hp.com/go/msds. Kunder utan tillgång till Internet kan kontakta HP Customer Care.

#### Återvinningsprogram

I allt fler länder har HP program för utbyte och återvinning. Vi samarbetar med några av världens största återvinningscentraler för elektroniska produkter. HP sparar på naturtillgångarna genom att återvinna några av de mest populära produkterna.

Den här HP-produkten använder bly i lödningarna, vilket kan kräva särskild behandling vid återvinningen.

#### **Declaration of conformity**

According to ISO/IEC Guide 22 and EN 45014

| Manufacturers name and address:                                                   |                                                                                                    |  |
|-----------------------------------------------------------------------------------|----------------------------------------------------------------------------------------------------|--|
| Hewlett-Packard Company, 16399 West Bernardo Drive, San Diego, CA 92127-1899, USA |                                                                                                    |  |
| Regulatory model number:                                                          | SDGOA-0405                                                                                                    |  |
| Declares that the product:                                                        |                                                                                                    |  |
| Product name:                                                                     | Photosmart 370 series (Q3419A)                                                                                                    |  |
| Model number(s):                                                                  | Photosmart 375 (Q3419A)                                                                                                    |  |
| Power adapters:                                                                   | HP Part # Q3419-60040 (domestic)<br>HP Part # Q3419-60041 (international)                                                                                                    |  |
| Conforms to the following product specifications:                                 |                                                                                                    |  |
| Safety:                                                                           | IEC 60950: 3rd Edition: 1999<br>EN 60950:2000<br>UL1950/CSA22.1 No.950, 3rd Edition:1995<br>NOM 019–SFCI-1993<br>GB4943:2001                                                                                                    |  |
| EMC:                                                                              | CISPR 22: 1997 / EN 55022: 1998, Class B<br>CISPR 24: 1997 / EN 55024: 1998<br>IEC 61000-3-2: 2000 / EN 61000-3-2: 2000<br>IEC 61000-3-3/A1: 2001 / EN 61000-3-3/A1: 2001<br>CNS13438: 1998, VCCI-2<br>FCC Part 15-Class B/ICES-003, Issue 2<br>GB9254: 1998 |  |

Supplementary Information:

The Product herewith complies with the requirements of the Low Voltage Directive 73/23/EEC and the EMC Directive 89/336/EEC and carries the CE marking accordingly.

European Contact for regulatory topics only: Hewlett Packard GmbH, HQ-TRE, Herrenberger Strasse 140, D-71034 Böblingen Germany. (FAX +49-7031-14-3143)